## Johns Eastern FROI (WC)

Johns Eastern Co., Inc. offers online access to clients and employees for adding First Report of Injury for WC claims. This can be done by going to <u>www.johnseastern.com</u> The instructions below will explain the process in its entirety.

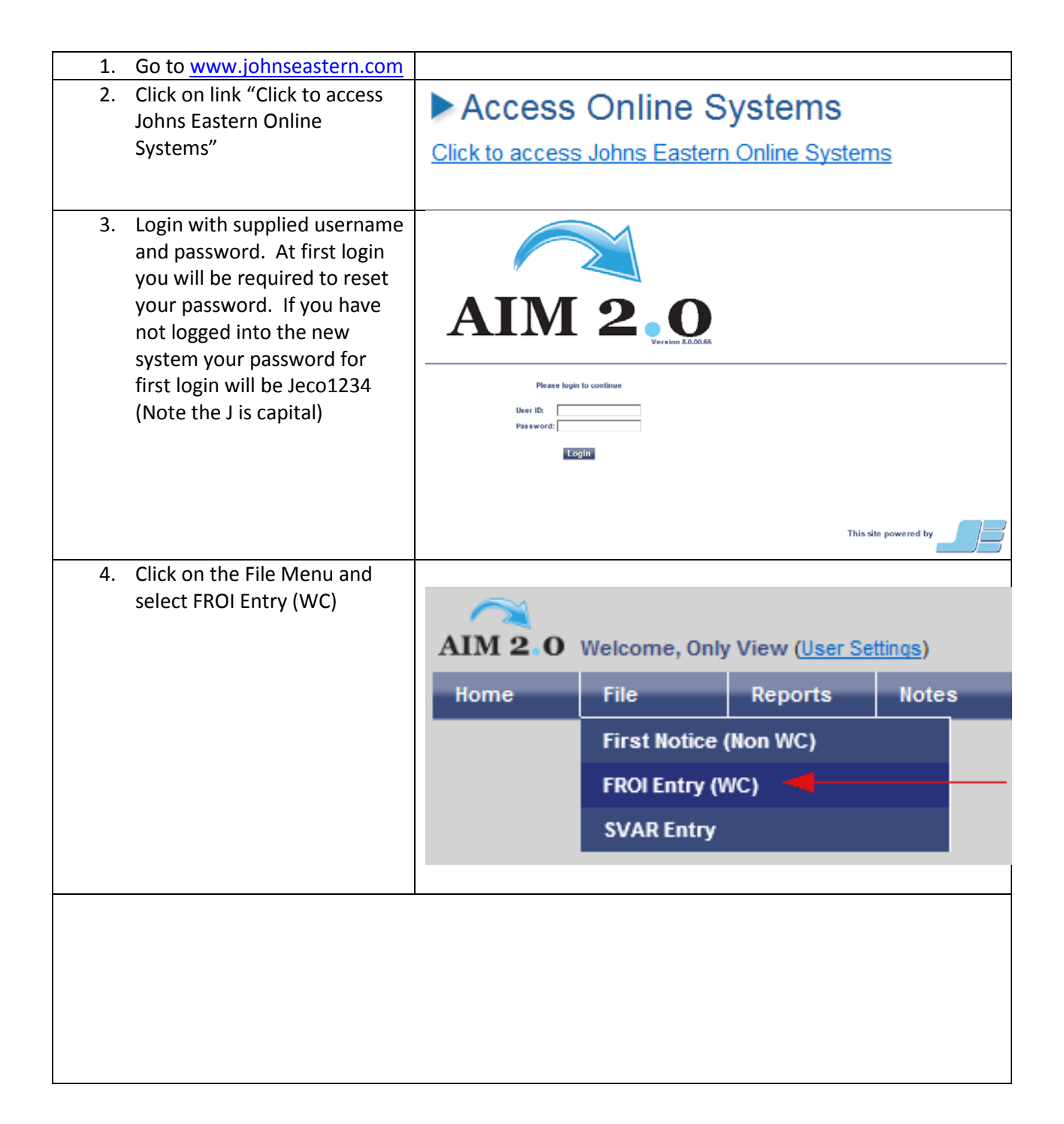

| The following items explain the functionality on the FROI main screen:                                                                                                    |
|----------------------------------------------------------------------------------------------------|
| 1. Current FROI's –by clicking this link at any time you will be taken back to the main screen                                                                                                |
| 2. Exit- by clicking this link you will be take out of the FROI application and return to the main                                                                                            |
| AIM2.0 screen.                                                                                                    |
| 3. Help Document- Clicking on this link will give you access to the online help document                                                                                                    |
| 4. When entering a cliam if you have access to more than one company use this area to select                                                                                                  |
| the company you would like to enter the claim for.                                                                                                    |
| 5. Click this button to start a new FROI                                                                                                    |
| 6. Use this filter to search for FRUI entries that fall between two dates                                                                                                    |
| 7. Use this filter to search for any key words in a FRUI                                                                                                    |
| 8. This area shows all FROI's entered in the last two weeks that the current user has                                                                                                    |
| 9 Click this link to view the accident decription                                                                                                    |
| 10 Use this link to delete a FROI that is in incomplete status                                                                                                    |
| 11. Use this link to continue a FROI that is in incomplete status                                                                                                    |
| 12. This area will show the status of each FROI                                                                                                    |
| 13. This area shows two options for technical assistance when entering a FROI                                                                                                    |
|                                                                                                    |
| THE JOHNS FASTERN COMPANY INC.                                                                                                    |
| First Report of Injury Information Entry                                                                                                    |
|                                                                                                    |
| IOLINIC EASTERN                                                                                                    |
| JUHINS EASTERN                                                                                                    |
| 5 Enter New First Report of Injury                                                                                                    |
| Filter                                                                                                    |
| 6 Performance Loss Date To                                                                                                    |
| 4 sylect-                                                                                                    |
|                                                                                                    |
| 7Quick Search                                                                                                    |
|                                                                                                    |
|                                                                                                    |
| search reset                                                                                                    |
|                                                                                                    |
| Check the below list to see whether a particular Notice has been entered.                                                                                                    |
| Show Descriptions                                                                                                    |
| B                                                                                                    |
| Status Last Name Engl Name 553 Logo Date Tracking & Entered Author 0 10 11                                                                                                    |
| 12 1 Test Test ETHER 000000000000000000000000000000000000                                                                                                    |
|                                                                                                    |
| Status<br>*3" - Submitted to Johns Bacters, due to be processed into the chims system.                                                                                                    |
| 12 *** -Processed and is new a claim, viewable in Johns Exstern's IAM system.<br>** - Is process, Not yet accepted, Required fields not completed. Click "Continue Link" to complete the NOL. |
| 13                                                                                                    |
|                                                                                                    |
|                                                                                                    |
| If you are experiencing any technical difficulty related to this application please call 1-800-749-3044 or [contact us]                                                                       |

| To enter a new FROI:                                          | DEMO 2                                                                                                    |
|---------------------------------------------------------------|----------------------------------------------------------------------------------------------------|
| 1. Select company from the drop                               |                                                                                                    |
| down<br>2. Click on "Entor Now First Doport of                | Enter New First Report of Injuny                                                                                                    |
| 2. Click on Enter New First Report of<br>Injury" (2)          | 1                                                                                                    |
|                                                               | Filter                                                                                                    |
|                                                               | Choose Company Loss Date From Loss Date                                                                                                    |
|                                                               | DEMO V                                                                                                    |
|                                                               |                                                                                                    |
|                                                               |                                                                                                    |
| 1. Enter a SSN or Employee ID                                 | Employee Information                                                                                                    |
| 2. Click Search, the system will then check to see if a match |                                                                                                    |
| is found.                                                     | Please click search to begin NOI entry                                                                                                    |
|                                                               | Social Security Number 1                                                                                                    |
|                                                               | 867530999                                                                                                    |
|                                                               | search                                                                                                    |
|                                                               | 2                                                                                                    |
| If a match is found you will see this                         | Claimant Found X                                                                                                    |
| screen. If the information is correct                         | Solution Seastern has found an employee matching the given social security number.                                                                                                    |
| click continue. If the information is                         | Please verify the following                                                                                                    |
| the SSN or Employee ID.                                       | Press 'continue' to confirm that the employee is in fact the subject for<br>this Notice of Injury. Press 'cancel' if the listed person is not the desired<br>subject. If the listed person is not the expected employee re-validate the<br>social security number and try your request again |
|                                                               | Results                                                                                                    |
|                                                               | Test Test                                                                                                    |
|                                                               | Address                                                                                                    |
|                                                               | Gender<br>Unknown                                                                                                    |
|                                                               | Job Code                                                                                                    |
|                                                               | Company<br>DEMO                                                                                                    |
|                                                               | Division                                                                                                    |
|                                                               | Department                                                                                                    |
|                                                               | cancel continue                                                                                                    |

| If no match found you will see this                      | Not on file with Johns Eastern                                                                                                    |
|----------------------------------------------------------|----------------------------------------------------------------------------------------------------|
| screen. If you are sure you entered                      |                                                                                                    |
| the correct SSN or Employee ID click                     | information for this employee based on a                                                                                                    |
| continue. If you would like to re-                       | previous claim.                                                                                                    |
| enter the SSN or Employee ID click                       | That's OK!                                                                                                    |
| cancel.                                                  | Please double check the identification number and select 'search' again to revalidate.                                                                                               |
|                                                          | If you are confident that you have entered the social security number correctly press 'continue' and proceed with entering the claimant information.                                 |
|                                                          | You can update any inaccurate information on the next screen                                                                                                    |
|                                                          | cancel continue                                                                                                    |
| After clicking continue of either                        | Verify Claimant Details/Enter Author Name, Email                                                                                                    |
| screen you will need to verify/enter                     | ^                                                                                                    |
| Author's Name and E-mail, Date of                        |                                                                                                    |
| Accident, Time of accident and                           | Please provide the Date and Time of the incident (Loss Date) as                                                                                                    |
| Claimant First, Last name.                               | well as confirm the injured employee's first and last name.<br>After verifying select the 'continue' button. The application will then<br>permanently assign an NOI tracking number. |
| Please note any field with a Red * is                    | * Choose Company                                                                                                    |
| required.                                                | DEMO                                                                                                    |
|                                                          | *Claimant's SSN                                                                                                    |
|                                                          | 867530998                                                                                                    |
|                                                          | Only View                                                                                                    |
|                                                          | *Author's Email Address                                                                                                    |
|                                                          | *Date of Accident                                                                                                    |
|                                                          |                                                                                                    |
|                                                          | *Claimant's First Name *Claimant's Last Name                                                                                                    |
|                                                          |                                                                                                    |
|                                                          | continue close                                                                                                    |
| The next screen will display a                           | Record Incomplete! - NOI Tracking Number :                                                                                                    |
| Tracking Number. Please record this                      | 00023000000010                                                                                                    |
| number as it can be used for                             | Your tracking number is 00029000000010.                                                                                                    |
| troubleshooting purposes. Click ok after it is recorded. | Should you need to step away from your computer, Click the "Save and<br>Continue Later" button below. You may return and continue where you left off.                                |
|                                                          | This NOI will be left in an incomplete status, 'I', and not processed until you have completed all relevant steps related to this notice of injury.                                  |
|                                                          | You will see this NOI in the list of claims and marked as 'I' at the front of this application.                                                                                      |
|                                                          | Once complete the record will be marked 'S' as submited or 'P' for processed.                                                                                                    |
|                                                          |                                                                                                    |
|                                                          | ok //                                                                                                    |

| At anytime during the entery of the                                                              |                                                                                                    |
|--------------------------------------------------------------------------------------------------|----------------------------------------------------------------------------------------------------|
| FROI you can click the Save WIP                                                                  | If you are experiencing any technical difficulty related to this application please call 1-800-749-3044 or [contact us]                                                                                                    |
| buttom to save your work. When this                                                              | Reset Save WIP Finish!                                                                                                    |
| is done and you return to the home                                                               |                                                                                                    |
| screen you will see the FROI listed in                                                           |                                                                                                    |
| an incomplete status. Click on the                                                               |                                                                                                    |
| continue link to finish the FROI                                                                 |                                                                                                    |
|                                                                                                  |                                                                                                    |
| Please note: At the botton of the                                                                |                                                                                                    |
| page is our support # 1-800-749-3044                                                             |                                                                                                    |
| and a contact us link which will                                                                 |                                                                                                    |
| submit a ticket to our helpdesk.                                                                 |                                                                                                    |
|                                                                                                  | Step 2: Enter the injured employee's name and the date and time when the injury occurred.                                                                                                    |
| You are now taken to the FROI form                                                               | Employee Detail                                                                                                    |
| Scroll to                                                                                        | * First Name Middle Initial *Last Name Suffix                                                                                                    |
| Step 2: "Employee Data" and                                                                      | Test V                                                                                                    |
| complete or verify data in all required                                                          |                                                                                                    |
| fields                                                                                           | * Date of Accident * Time of Accident(hh:mm)                                                                                                    |
| Please note: Employee's Decription                                                               |                                                                                                    |
| of Accident has a 500 character limit                                                            |                                                                                                    |
| (1) and that a count of characters will                                                          | *Employee's Description of Accident 1 500 char limit                                                                                                    |
|                                                                                                  |                                                                                                    |
| be listed as you type (2).                                                                       | This is a test.                                                                                                    |
| be listed as you type (2).                                                                       | inis is a test.                                                                                                    |
| be listed as you type (2).                                                                       | * Employer Agrees with description of accident                                                                                                    |
| be listed as you type (2).                                                                       | ★ Employer Agrees with description of accident     ○ Yes ○ No                                                                                                    |
| be listed as you type (2).                                                                       | ★ Employer Agrees with description of accident     ○ Yes ○ No                                                                                                    |
| be listed as you type (2).                                                                       | Kep 3: Continue by providing the mailing address for the injured employee.                                                                                                    |
| be listed as you type (2).<br><u>Step 3:</u> Enter or verify additional<br>employee information. | Employer Agrees with description of accident     Yes No      Step 3: Continue by providing the mailing address for the injured employee.      Employee Information                                                                                                    |
| be listed as you type (2).<br><u>Step 3:</u> Enter or verify additional<br>employee information. | Inits is a test.         * Employer Agrees with description of accident         Yes       No         Step 3: Continue by providing the mailing address for the injured employee.         Employee Information                                                                                                    |
| be listed as you type (2).<br><u>Step 3:</u> Enter or verify additional<br>employee information. | * Employer Agrees with description of accident     Yes No  Step 3: Continue by providing the mailing address for the injured employee.  Employee Information                                                                                                    |
| be listed as you type (2).<br><u>Step 3:</u> Enter or verify additional<br>employee information. | this is a test.                                                                                                    |
| be listed as you type (2).<br><u>Step 3:</u> Enter or verify additional<br>employee information. | Insist a test.         * Employer Agrees with description of accident         Yes       No         Step 3: Continue by providing the mailing address for the injured employee.         Employee Information         * Address         Address Continued                                                              |
| be listed as you type (2).<br><u>Step 3:</u> Enter or verify additional<br>employee information. | Inits is a test.         * Employer Agrees with description of accident         Yes       No         Step 3: Continue by providing the mailing address for the injured employee.         Employee Information         * Address         Address Continued                                                            |
| be listed as you type (2).<br><u>Step 3:</u> Enter or verify additional<br>employee information. | It is is a test. * Employer Agrees with description of accident Yes No Step 3: Continue by providing the mailing address for the injured employee. Employee Information * Address Address Continued * City * State * ZIP Code Country United States of Amales                                                        |
| be listed as you type (2).<br><u>Step 3:</u> Enter or verify additional<br>employee information. | Ins is a test. * Employer Agrees with description of accident Yes No Step 3: Continue by providing the mailing address for the injured employee.   Employee Information   * Address   Address Continued   * City   * State   * ZilP Code   Country   United States of Ame                                            |
| be listed as you type (2).<br><u>Step 3:</u> Enter or verify additional<br>employee information. | Inits is a test. * Employer Agrees with description of accident Yes No Step 3: Continue by providing the mailing address for the injured employee.   Employee Information   * Address   Address Continued   * City   * State   * Description     * City   * State * ZIP Code Country United States of Ame            |
| be listed as you type (2).<br><u>Step 3:</u> Enter or verify additional<br>employee information. | Step 3: Continue by providing the mailing address for the injured employee.   Employee Information     * Address   Address Continued   * City     * State     * ZIP Code   Country                                                                                                    |
| be listed as you type (2).<br><u>Step 3:</u> Enter or verify additional<br>employee information. | *Employer Agrees with description of accident Yes No Step 3: Continue by providing the mailing address for the injured employee.   Employee Information   *Address   Address Continued   *City   *State   *City   *State   *Zity                                                                                     |
| be listed as you type (2).<br><u>Step 3:</u> Enter or verify additional<br>employee information. | *Employer Agrees with description of accident Yes No   Step 3: Continue by providing the mailing address for the injured employee.     Employee Information     *Address   Address Continued   *City   *State     *City     *State     *Description of accident     *Birth Date                                      |
| be listed as you type (2).<br><u>Step 3:</u> Enter or verify additional<br>employee information. | It is is a test. * Employer Agrees with description of accident Yes No Step 3: Continue by providing the mailing address for the injured employee.   Employee Information   * Address   Address   Address Continued   * City   * State   * Dirde States of Ame   * Birth Date                                        |
| be listed as you type (2).<br><u>Step 3:</u> Enter or verify additional<br>employee information. | Inits is a test.     * Employer Agrees with description of accident     Yes     Step 3: Continue by providing the mailing address for the injured employee.     Employee Information     * Address     Address Continued     * City     * State     * Dirth Date     * Birth Date                                    |
| be listed as you type (2).<br><u>Step 3:</u> Enter or verify additional<br>employee information. | Inits is a test. Employer Agrees with description of accident Yes No Step 3: Continue by providing the mailing address for the injured employee. Employee Information *Address Address Continued *Address Continued *City * State *ZIP Code Country United States of Amel *Birth Date Gender Male O Female O Unknown |
| be listed as you type (2).<br><u>Step 3:</u> Enter or verify additional<br>employee information. | Ins is a test. • Employer Agrees with description of accident Yes No Step 3: Continue by providing the mailing address for the injured employee. Employee Information • Address Address Continued • City • State • ZIP Code Country • Linted States of Ame • Birth Date • Birth Date • Male • Female • Unknown       |

| Step 4: Enter phone contact                  | Employee Contact Inform           | ation                                               |                                                                   |
|----------------------------------------------|-----------------------------------|-----------------------------------------------------|-------------------------------------------------------------------|
| box next to numbers where                    | Enter the injured employ          | ee's contact information                            | :                                                                 |
| employee can be contacted between            |                                   |                                                     |                                                                   |
| 9am-5pm.                                     | Place check mark                  | (s) to indicate the numbe<br>between 9 am and 5pm I | r(s) we would most likely be able to contact the<br>Eastern Time. |
|                                              |                                   |                                                     |                                                                   |
|                                              | *Home Phone                       | Extension                                           |                                                                   |
|                                              |                                   |                                                     |                                                                   |
|                                              |                                   |                                                     | Availabilty                                                       |
|                                              |                                   |                                                     | 9am - 5pm                                                         |
|                                              | Work Phone                        | Extension                                           |                                                                   |
|                                              |                                   |                                                     |                                                                   |
|                                              |                                   |                                                     | Availabilty                                                       |
|                                              |                                   |                                                     | 9am - 5pm                                                         |
|                                              |                                   |                                                     |                                                                   |
|                                              | Other Phone                       | Extension                                           |                                                                   |
|                                              |                                   |                                                     | Associate                                                         |
|                                              |                                   |                                                     |                                                                   |
|                                              |                                   |                                                     | Sam- Spin                                                         |
| <b>Step 4:</b> Enter email addresses and any | Email                             | Co                                                  | ntact Type                                                        |
| notes related to the above contact           |                                   | 1-56                                                | siett.                                                            |
| IIIIO.                                       | Fmail                             | Co                                                  | ntact Type                                                        |
|                                              |                                   | -56                                                 | elect-                                                            |
|                                              |                                   |                                                     |                                                                   |
|                                              |                                   |                                                     |                                                                   |
|                                              | -                                 |                                                     |                                                                   |
|                                              | Enter any special instruction     | ns or comments about co                             | ntacting the injured employee.                                    |
|                                              | Notes                             |                                                     | 300 char limit                                                    |
|                                              |                                   |                                                     |                                                                   |
|                                              |                                   |                                                     |                                                                   |
| Step 5: Select or verify the Employee        | Step 5: Continue by pre           | oviding employmen                                   | t information of the injured employee.                            |
| menus.                                       |                                   | <b>D</b> ( 1)                                       |                                                                   |
|                                              | Employee Job                      | Detail                                              |                                                                   |
|                                              | Company                           |                                                     |                                                                   |
|                                              | DEMO                              |                                                     |                                                                   |
|                                              | * Division                        |                                                     |                                                                   |
|                                              | - DEMO WC ()                      |                                                     | $\checkmark$                                                      |
|                                              | + Donartmant                      |                                                     |                                                                   |
|                                              | O - Division 1                    |                                                     | ~                                                                 |
|                                              | Division 1                        |                                                     |                                                                   |
|                                              | * Tier Level 4                    |                                                     |                                                                   |
|                                              | UZ14 - Departm                    | ent 4                                               |                                                                   |
|                                              |                                   |                                                     |                                                                   |
|                                              | * Tier Level 5                    |                                                     |                                                                   |
|                                              | * Tier Level 5<br>3 - Level 5 - 3 |                                                     | V                                                                 |

| <b><u>Step 5</u></b> : Select or verify the NCCI code and enter the Job Title | Enter the employee's Classification (NCCI Occupation Code)                                                                                                    |
|-------------------------------------------------------------------------------|----------------------------------------------------------------------------------------------------|
|                                                                               | *NCCI                                                                                                    |
|                                                                               | -select-                                                                                                    |
|                                                                               |                                                                                                    |
|                                                                               | Enter the injured employee's Job Title                                                                                                    |
|                                                                               |                                                                                                    |
|                                                                               |                                                                                                    |
| <u>Step 5:</u> Select correct Employment<br>Status                            | Employment Status                                                                                                    |
|                                                                               | In the event that two Employment Status Codes apply to an employee, the topmost code in the following list<br>should be selected, i.e., if employee is a part time seasonal worker, select "Seasonal Worker".                                              |
|                                                                               | <ul> <li>Employment Status</li> <li>Piece Worker</li> <li>Volunteer</li> <li>Seasonal Worker</li> <li>Apprenticeship Full-Time</li> <li>Apprenticeship Part-Time</li> <li>Regular/Full-Time Employee</li> <li>Part-Time Employee</li> <li>Other</li> </ul> |
| Step 5: Enter or verify employee ID                                           | Enter the assigned Employee ID Number (if one is used by your organization)                                                                                                    |
| available.                                                                    | Employee ID                                                                                                    |
|                                                                               |                                                                                                    |
|                                                                               |                                                                                                    |
|                                                                               |                                                                                                    |
|                                                                               | Enter the name of the injured employee's supervisor and phone number                                                                                                    |
|                                                                               |                                                                                                    |
|                                                                               | Supervisor Supervisor Phone Extension                                                                                                    |
|                                                                               |                                                                                                    |

| Step 6: Enter or verify Employee Salary Detail if available. | Step 6: Continue by providing salary information of injured employee.                                                                                      |
|--------------------------------------------------------------|----------------------------------------------------------------------------------------------------|
| Please Note: Number of Regularly                             | Employee Salary Detail                                                                                                    |
| Scheduled Days Per Week and Date<br>Employed are required.   | Enter the injured employee's rate of pay                                                                                                    |
|                                                              | Rate of Pay(Pre-injury wage)                                                                                                    |
|                                                              | 0.00                                                                                                    |
|                                                              | Per                                                                                                    |
|                                                              | ○ Hour ○ Week ○ Day ○ Month                                                                                                    |
|                                                              | Number of Hours Per Day                                                                                                    |
|                                                              | 0                                                                                                    |
|                                                              | Number of Hours Per Week                                                                                                    |
|                                                              |                                                                                                    |
|                                                              | + Number of Regularly Scheduled Days Per Week                                                                                                    |
|                                                              | 0                                                                                                    |
|                                                              |                                                                                                    |
|                                                              |                                                                                                    |
|                                                              | Enter the date the injured employee was employed                                                                                                    |
|                                                              |                                                                                                    |
|                                                              | *Date Employed                                                                                                    |
|                                                              | <u>12</u>                                                                                                    |
| Step 7: Enter Accident Details                               | Step 7: Continue by providing descriptive information of the injury.                                                                                       |
|                                                              | Accident Detail                                                                                                    |
| Please Note: Check box (1) if selected                       |                                                                                                    |
| and an adjuster will not be assigned                         | Employee did not seek medical attention and continues to work.(report only) Used for record keeping purposes                                               |
| to the claim.                                                | Enter the date that the employee last worked prior to initially missing time because of this injury.                                                       |
|                                                              | Date Last Worked                                                                                                    |
|                                                              |                                                                                                    |
|                                                              | Enter the date that the employee initially returned to work following the injury                                                                           |
|                                                              | (Leave blank if the employee instanty returned to work billowing the injury.<br>(Leave blank if the employee has not yet returned.)<br>Return to Work Date |
|                                                              |                                                                                                    |
|                                                              |                                                                                                    |
|                                                              | ★Date Incident was First Reported to Employer                                                                                                    |

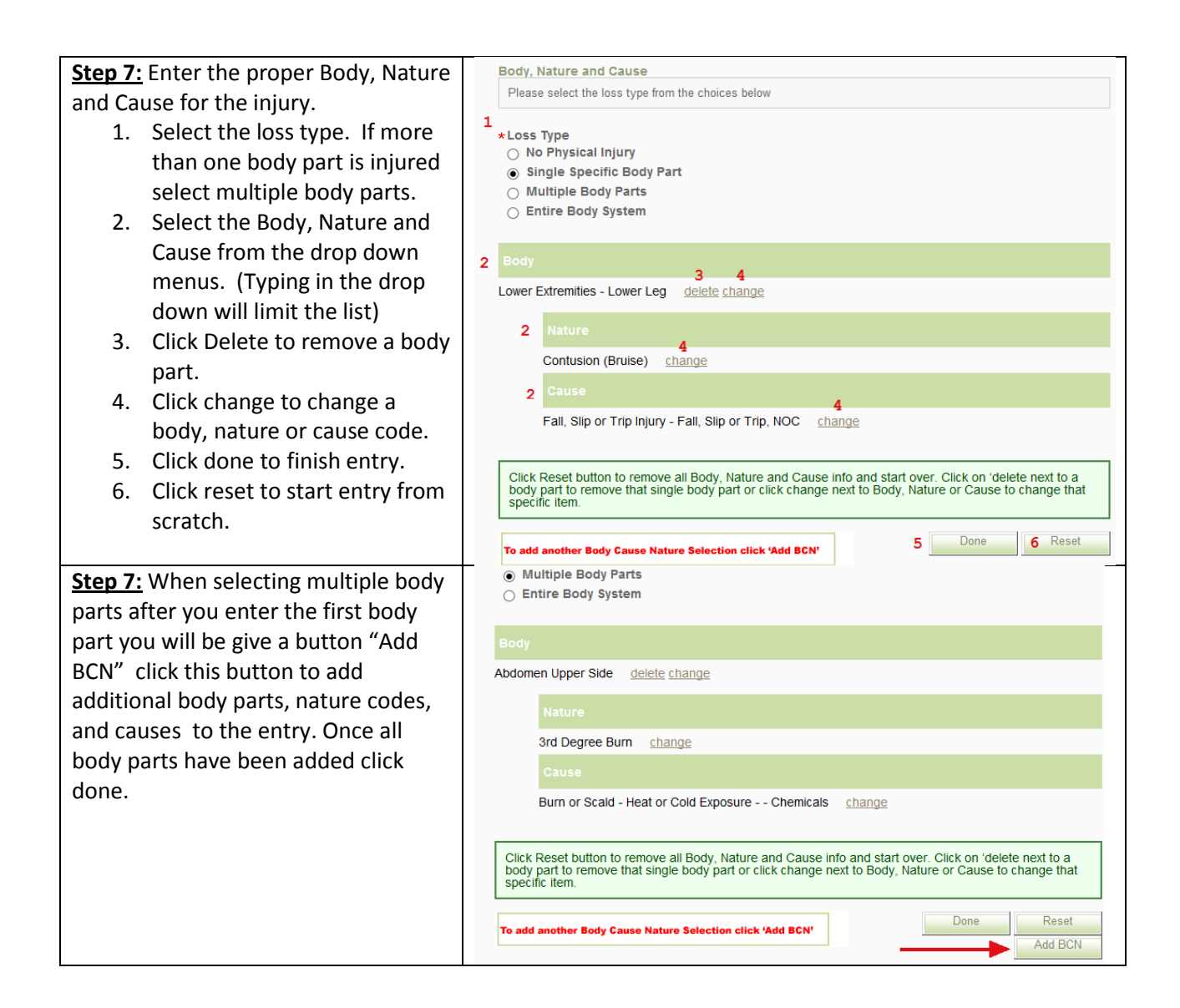

| Step7A: Enter additional accident       | Stor 74. Continue has an information and an addate of the social of                 |
|-----------------------------------------|-------------------------------------------------------------------------------------|
| details                                 | Step 7A: Continue by providing information regarding other details of the accident. |
|                                         | C Accident Details Continued                                                        |
|                                         |                                                                                     |
|                                         | Date of Death <i>(if applicable)</i><br>(说                                          |
|                                         |                                                                                     |
|                                         | · Two Freedows Reverse Words (the serve)                                            |
|                                         |                                                                                     |
|                                         |                                                                                     |
|                                         |                                                                                     |
|                                         | What was the employee doing just before the                                         |
|                                         | incident occurred? 120 char limit                                                   |
|                                         |                                                                                     |
|                                         | What object or substance directly harmed the                                        |
|                                         | employee? 120 char limit                                                            |
|                                         |                                                                                     |
|                                         |                                                                                     |
|                                         |                                                                                     |
|                                         |                                                                                     |
|                                         | * Employer Paid for Date of Injury.                                                 |
|                                         | ○ Yes                                                                               |
|                                         | Will Employer continue to pay wages in lieu of Workers' Compensation Benefits?      |
|                                         |                                                                                     |
|                                         | Last day wages will be paid instead of Workers' Comp                                |
|                                         |                                                                                     |
| Step 8: Enter place of accident details | Step 8: Continue by providing information regarding the injury that occurred.       |
| or select from drop down.               | Place of Accident                                                                   |
|                                         |                                                                                     |
|                                         |                                                                                     |
|                                         | Accident occurred at employee's regular work location?                              |
|                                         | The address of the accident site is not post office identifiable?                   |
|                                         |                                                                                     |
|                                         |                                                                                     |
|                                         | Accident Premises Code                                                              |
|                                         | Lessee - Accident occurred on lessee's premises                                     |
|                                         | $\bigcirc$ Other - Accident occurred on other then employer or lessee premises      |
|                                         |                                                                                     |
|                                         |                                                                                     |
|                                         | Place of Accident                                                                   |
|                                         | DEMO                                                                                |
|                                         | Name of Place                                                                       |
|                                         | DEMO                                                                                |
|                                         | Address                                                                             |
|                                         |                                                                                     |
|                                         | City State Zip Code Country                                                         |
|                                         | -select-                                                                            |
|                                         |                                                                                     |
|                                         | County                                                                              |
|                                         | -select-                                                                            |

| Step 8A: Enter treating physican's   | Step 8A: Continue by providing information regarding the physician or hospital. |
|--------------------------------------|---------------------------------------------------------------------------------|
| details or select physican/provider  |                                                                                 |
| from drop down. Complete other       | Physician Details                                                               |
| details about the visit.             | - Hydrath Botallo                                                               |
|                                      | Select or enter the provider and address information:                           |
|                                      | Provider                                                                        |
|                                      | -select-                                                                        |
|                                      | * Name                                                                          |
|                                      |                                                                                 |
|                                      | Address                                                                         |
|                                      |                                                                                 |
|                                      | City State Zip Code                                                             |
|                                      |                                                                                 |
|                                      |                                                                                 |
|                                      | Phone Number                                                                    |
|                                      |                                                                                 |
|                                      |                                                                                 |
|                                      |                                                                                 |
|                                      | Name of Physician or Health Care Professional                                   |
|                                      | (This is the primary person who treated the injured employee.)                  |
|                                      |                                                                                 |
|                                      |                                                                                 |
|                                      | Employee was treated in Emergency Room                                          |
|                                      | Employee was hospitalized Overnight as an In Patient                            |
|                                      |                                                                                 |
|                                      | *Was this a Medical Attention Provider authorized by employer?                  |
|                                      | ○ Yes ● No                                                                      |
| Step 8B: Enter any witnesses. Click  |                                                                                 |
| add (1) to save witness information. | Step 8B: Continue by providing witness names and contact details.               |
|                                      |                                                                                 |
|                                      | Witnesses                                                                       |
|                                      |                                                                                 |
|                                      | Enter any available witnesses. (Up to 5)                                        |
|                                      | Witness Name Witness Phone Number                                               |
|                                      |                                                                                 |
|                                      |                                                                                 |
|                                      |                                                                                 |
|                                      | 1 [Click Here] to add a new witness of the incident/accident.                   |

| Step 9: Enter any comments and                                                                                                    | Step 9 (Finished): Please enter employer comments and your name and phone number.                                                                                                    |
|----------------------------------------------------------------------------------------------------|----------------------------------------------------------------------------------------------------|
| complete Author's information. Then                                                                                                    |                                                                                                    |
| click on Finish!(1)                                                                                                    | Employee Job Detail                                                                                                    |
|                                                                                                    | Comments entered below will be part of the permanent claim record.                                                                                                    |
|                                                                                                    | Employer's Comments 400 char limit                                                                                                    |
|                                                                                                    | <ul> <li>★ Author's Name</li> <li>Only View</li> <li>★ Author's Email Address</li> </ul>                                                                                                    |
|                                                                                                    | jricci@johnseastern.com                                                                                                    |
|                                                                                                    | *Author's Position                                                                                                    |
|                                                                                                    | *Phone Number Extension                                                                                                    |
|                                                                                                    | If you are experiencing any technical difficulty related to this application please call 1-800-749-3044 or [contact us]           Reset         Save WIP         Finisht         1                                                                      |
| Printing: Once you click Finish! You                                                                                                    | NOI Saved! *                                                                                                    |
| will get a popup showing that the<br>FROI was submitted. Click on the<br>Print button to print out forms or<br>click on Reset to enter a new FROI. | The NOI has been successfully submitted for <b>Test</b><br><b>Test</b> .<br>Note, your NOI Tracking number is still <b>174735</b> .<br>Press the 'Print' button to print out all relevant<br>forms or press 'Reset' to enter a new Notice of<br>Injury. |
|                                                                                                    | Reset Print                                                                                                    |

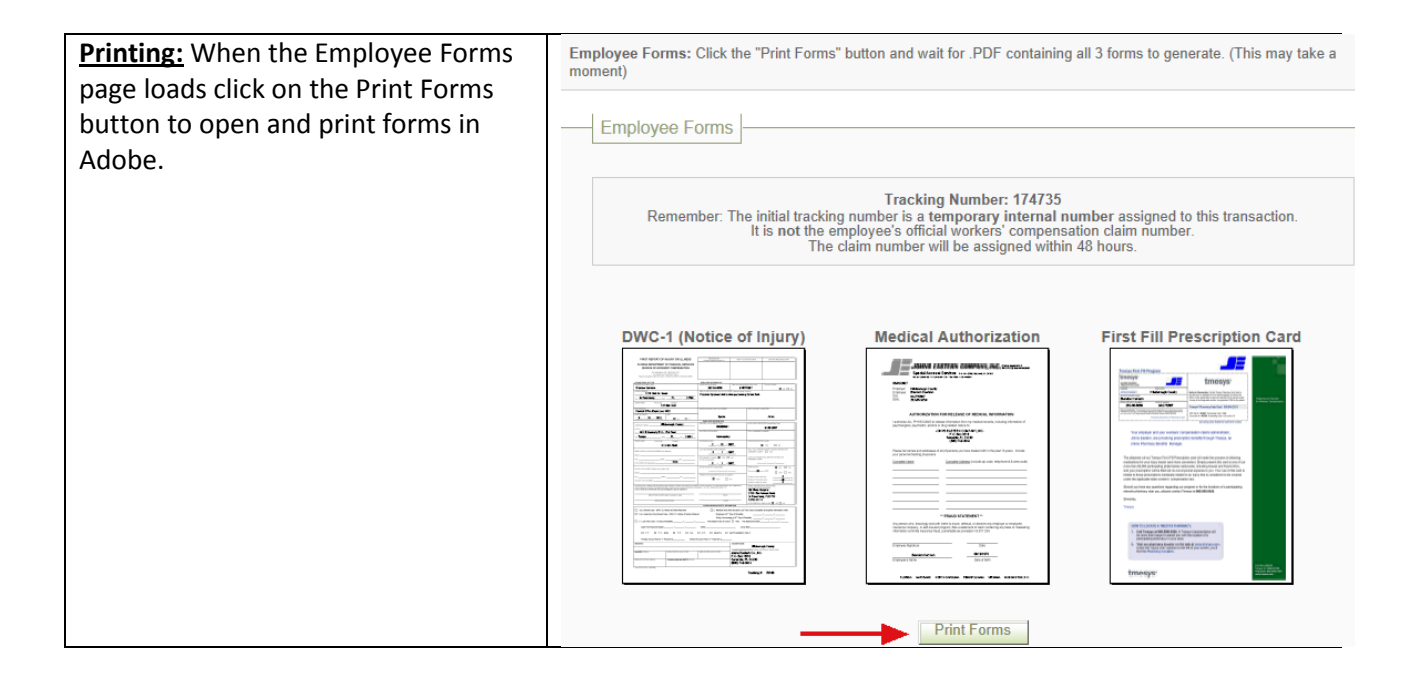